## **Managing Bank Accounts for Direct Deposit**

Adding, editing, and deleting bank accounts to receive paychecks via direct deposit is easy. Follow the steps below.

## To Add a New Bank Account:

- 1) In Toast Payroll, select the **Pay** dropdown and then select **Direct Deposit**.
- 2) Select the *Add+* button to launch the popup.
- 3) Choose the Account Type (Checking or Saving) and assign the account a nickname.

|                            | 1000            |
|----------------------------|-----------------|
|                            | DATE            |
| PAY TO THE<br>DRDER OF     | \$              |
|                            | DOLLARS DOLLARS |
| POR                        |                 |
| :000000186: 000000529* 100 | 10              |

- (4) Enter the Bank Account and Routing Numbers
- (5) If needed, add a copy of a check or other banking attachments.
- 6 Finally, choose how you want to allocate your money. If you only have one account, leave at 100%
  - Select *Finish* when done!

## **Updating and Deleting Your Bank Accounts**

- If you need to edit or delete a bank account, select the **Pay** dropdown and select **Direct Deposit.**
- 2 Beside the account you wish to change, select the *pencil icon* to edit or the *trash can icon* to delete.

| Any changes made | will take effect on: 01/13/2017 |                            |          |        |     |
|------------------|---------------------------------|----------------------------|----------|--------|-----|
| Sequence         | Account Name                    | Bank name                  | Туре     | Amount | 0   |
| 1                | Checking 1                      | JPMORGAN CHASE<br>BANK, NA | Checking | 100%   | â 🗾 |

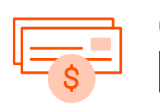

Itoast

Pavroll